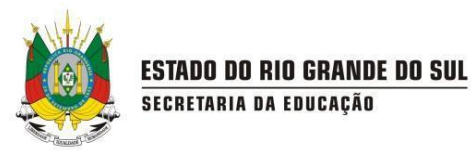

# MANUAL DO SISTEMA SIGEC

# PERFIL CANDIDATO

# **SUMÁRIO**

| 1. COMO ACESSAR A ÁREA ABERTA DO CANDIDATO?                             | 3  |
|-------------------------------------------------------------------------|----|
| 2. COMO SE CADASTRAR NA CENTRAL DE ATENDIMENTO COM O PERFIL DE CIDADÃO? | 3  |
| 3. COMO ABRIR UM CHAMADO NA CENTRAL DE ATENDIMENTO?                     | 8  |
| 4. COMO SOLICITAR OU EMITIR UM CERTIFICADO?                             | 11 |
| 5. COMO VALIDAR A AUTENTICIDADE DE UM CERTIFICADO?                      | 14 |

#### 1 - Como acessar a Área Aberta do Candidato?

1º Passo: Acesse o endereço https://sigecrs.educacao.rs.gov.br/

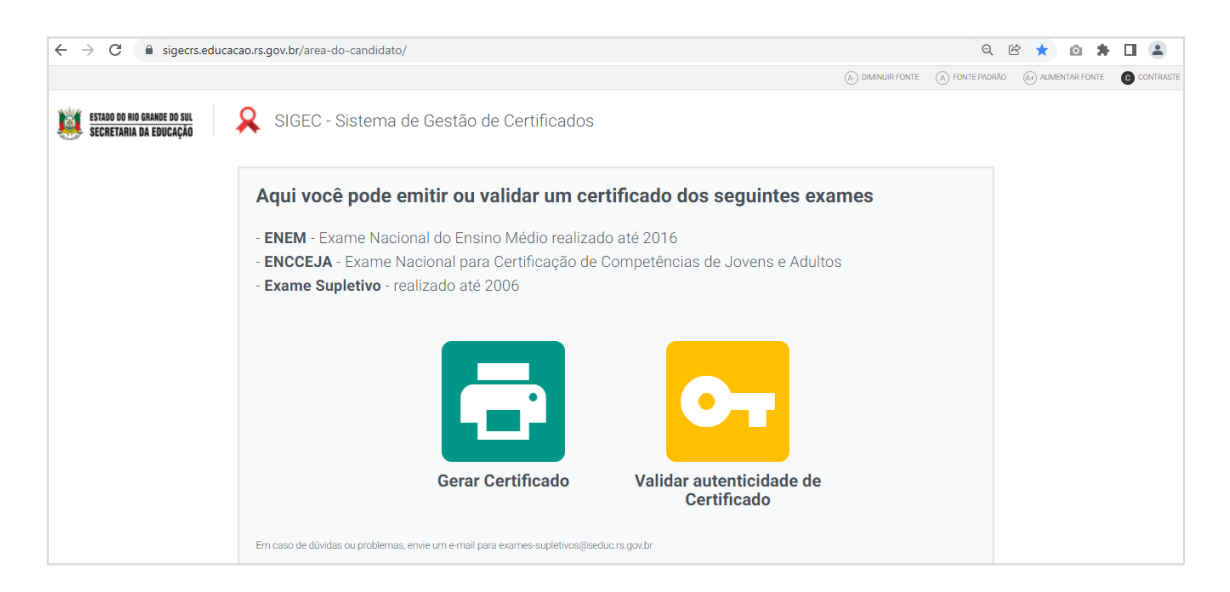

Você candidato ao acessar você poderá realizar as seguintes ações:

- Gerar Certificado;
- Validar Autenticidade de Certificado;

#### 2 - Como se cadastrar na central de atendimento com o Perfil de Cidadão?

Ao tentar gerar um Certificado caso você candidato não consiga realizá-lo, você poderá se cadastrar na Central de Atendimento com o Perfil de Cidadão.

1° Passo: Acesse o endereço <u>https://sigecrs.educacao.rs.gov.br/</u>

2° Passo: Clique em Gerar Certificado.

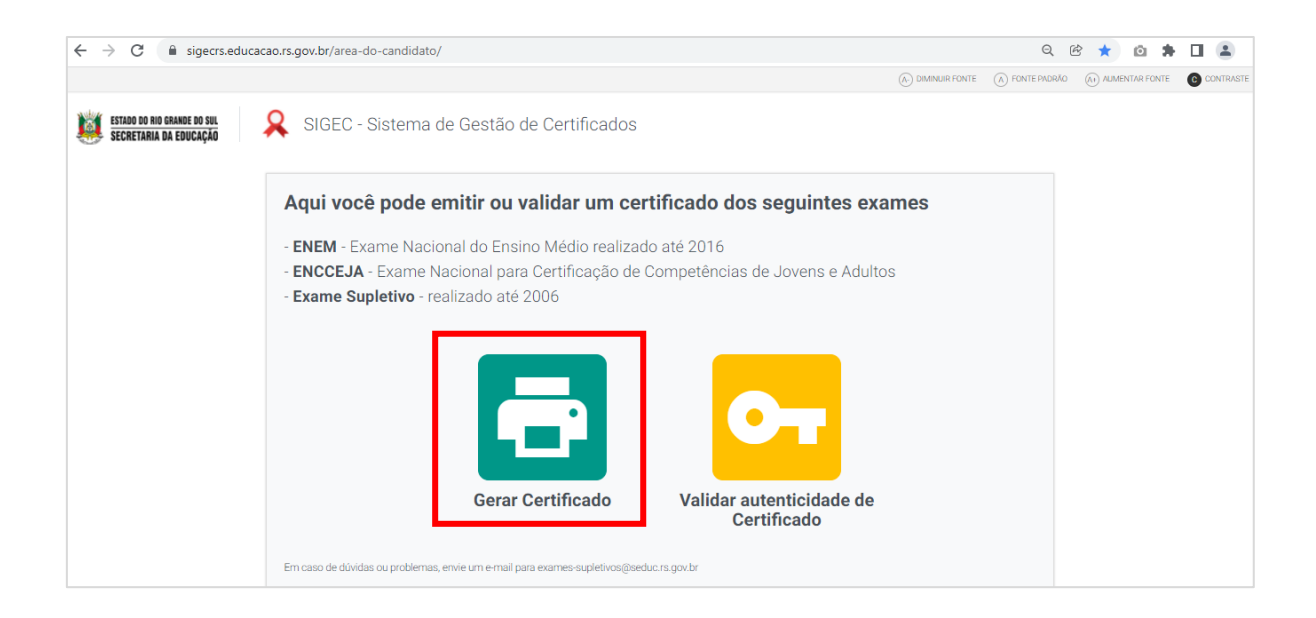

3° Passo: Insira o CPF e clique em Pesquisar.

| Gerar Certificado                                                              |          |
|--------------------------------------------------------------------------------|----------|
| Digite o seu CPF ou Nome e clique em Pesquisar                                 |          |
| a consulta será mais eficaz quanto mais completo e correto for o nome digitado |          |
| CPF                                                                            |          |
| 009.628.170-74                                                                 |          |
| Nome para a pesquisa                                                           | <b>↓</b> |
|                                                                                |          |

**4° Passo:** Os resultados serão exibidos abaixo. Caso nenhum resultado tenha sido encontrado, clique na Central **de Atendimento**.

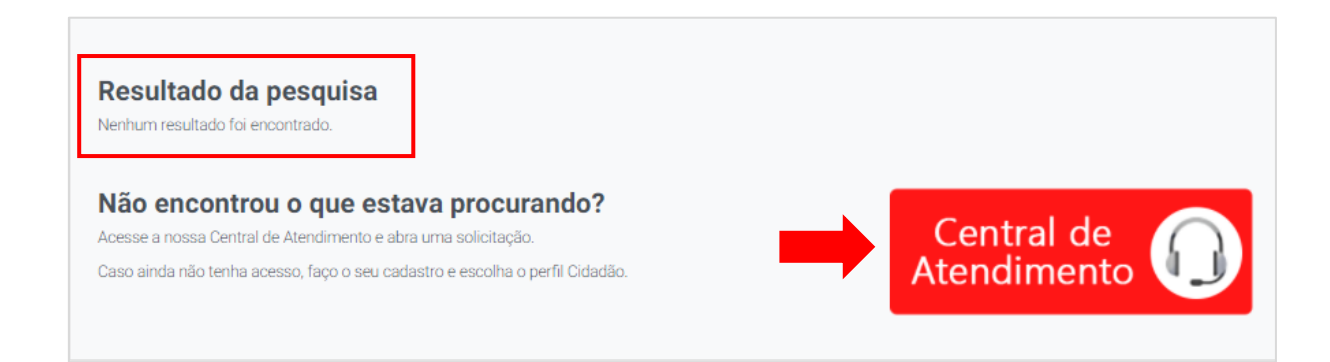

# 5° Passo: Na tela inicial clique em Acesse.

| ← → C (                                                                     | 🖻 🖈 🗅 🛊 🖬 😩 🗄 |
|-----------------------------------------------------------------------------|---------------|
| ESTADO DO RIO GRANDE DO SUL<br>SECRETARIA DA EDUCAÇÃO                       | ACESSE! >     |
| Certificados - Exames<br>Supletivos, Enem, Encceja<br>Certificados - Exames | al            |
|                                                                             |               |

# 6° Passo: Clique em Cadastra-se.

| ESTADO DO RIO GRANDE DO SU<br>SECRETARIA DA EDUCAÇÃ | Realizar log         | in                   |                         | ×                     | ACESSE! > |
|-----------------------------------------------------|----------------------|----------------------|-------------------------|-----------------------|-----------|
|                                                     | Usuá<br>Dig          | rio<br>ite o usuário | Senha<br>Digite a senha |                       |           |
| ACESSO                                              | ) at                 | ENTRAR<br>ESQUECI M  | CADASTRE-SE             | )seduc                |           |
| SUF                                                 | PORTE aos<br>istemas | Internet             | Equipamentos            | Infraestrutura predia | 1         |
| T                                                   | elefonia             | Usuário de Rede      | Perguntas frequentes    | Solicitar viagem      |           |

## 7° Passo: Insira o CPF e clique na Lupa.

| SECRETARIA DA EDUCAÇÃO | CENTRAL DE ATENDIMENTO | ACESSE! > |
|------------------------|------------------------|-----------|
| Cadastrar novo us      | suário                 |           |
| Dados de acesso        | 0                      |           |
| CPF *                  |                        |           |
| 0096281707· Q          | <b></b>                |           |

Selecione o Perfil Cidadão e o Município e clique em Salvar.

| ESTADO DO RIO GRANDE DO SUL<br>Secretaria da Educação | CENTRAL DE ATENDIMENTO           | ACESSE   |
|-------------------------------------------------------|----------------------------------|----------|
| Cadastra                                              | ar novo usuário                  |          |
| Dad<br>CPF *<br>0096<br>Email                         | s281707. Q<br>*<br>beijosa@educa |          |
| Nome *<br>DIOVANE                                     | RAMOS NUNES                      |          |
| Município<br>PORTO A                                  | *                                | v        |
|                                                       | SALVAR                           | CANCELAR |

8° Passo: Confirme para efetuar login no sistema.

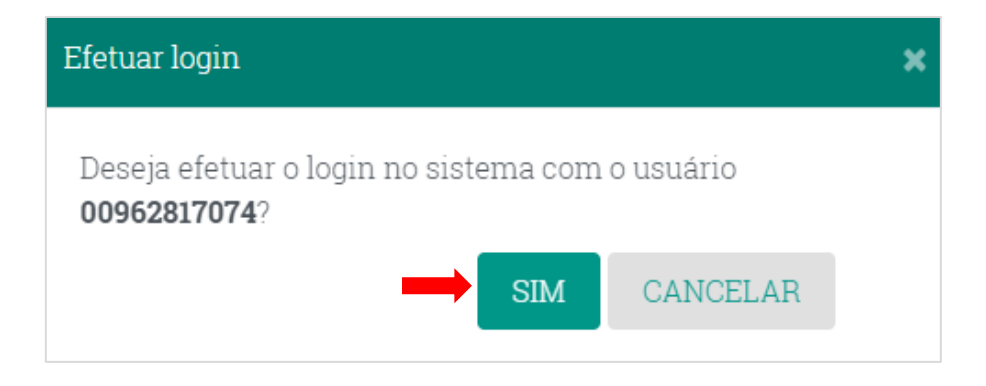

**9° Passo:** Informe os 4 últimos dígitos do seu CPF para cadastrar a sua senha de acesso e clique em **Entrar**.

| Efetuar login                                                           | × |
|-------------------------------------------------------------------------|---|
| Deseja efetuar o login no sistema com o usuário<br><b>00962817074</b> ? |   |
| Senha                                                                   |   |
|                                                                         |   |
| ENTRAR CANCELAR                                                         |   |

**10° Passo:** Pronto, seu acesso a Plataforma da Central de Atendimento como Cidadão já está foi realizado.

| ESTADO DO RIO GRANDE DO SUL<br>Secretaria da Educação | CENTRAL DE ATENDIMENTO                             | III Aplicativos          |
|-------------------------------------------------------|----------------------------------------------------|--------------------------|
| Bem-vindo, ANA BEIJOSA BRAGA! Clique no i             | ícone que corresponde ao tipo de solicitação que v | ocê deseja fazer. 📃 Menu |
| Certificados - Exames<br>Supletivos, Enem, Enccej     | Perguntas frequentes<br>P                          | ramal                    |

## 3 - Como abrir um chamado na Central de Atendimento?

**1º Passo:** Após fazer o seu cadastro na Central de Atendimento, na tela inicial clique em **Certificados - Exames Supletivos, ENEM, ENCEJA.** 

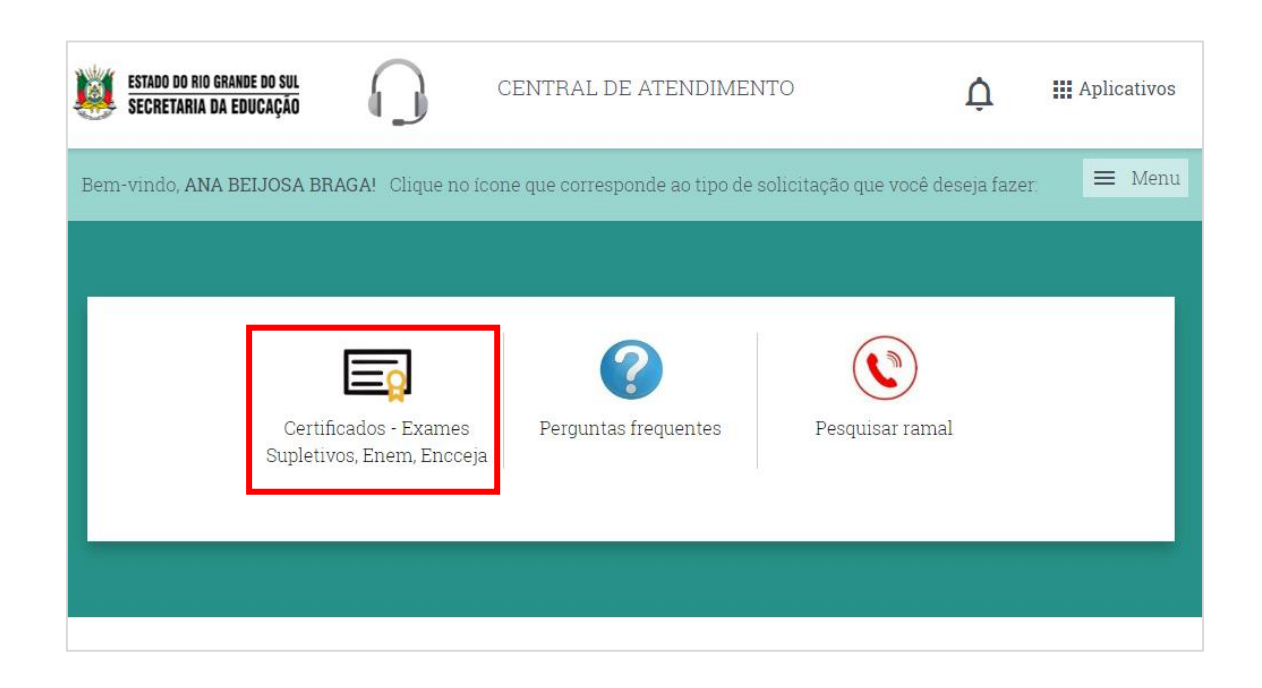

2° Passo: Selecione o Assunto conforme mostrado na tela a seguir.

| , DIOVANE RAMOS NUNES !                |                                               |                  |
|----------------------------------------|-----------------------------------------------|------------------|
| 1                                      | 1                                             |                  |
| dastro de solicitação de atenc         | limento                                       |                  |
| Dados da solicitação                   |                                               |                  |
| Tipo de solicitação *                  | Assunto *                                     | Ordem de serviço |
| Certificados - Exames Supletivos, Ener | Digite o assunto                              | 256E220217151153 |
|                                        | Alterar Certificado de Parcial para de        |                  |
|                                        | Alterar Dados (e-mail, naturalidade, nome     |                  |
| Dados do solicitante                   | dos pais, etc.)<br>Certificado não encontrado |                  |
| CPF do solicitante                     | Problema na impressão do certificado          | Vínculo          |
| CPF                                    | ID Funcional                                  | Vinculo          |

**3° Passo:** Informe todos os dados solicitados de acordo com o assunto que selecionou e por fim clique em **Enviar**.

**Importante:** Campos com (\*) são campos obrigatórios, então serão necessários serem preenchidos.

| ESTADO DO RIO GRANDE DO SUL<br>Secretaria da Educação | CENTRAL DE ATENDIMENTO                                         | ¢ ₩4            | Aplicativos |
|-------------------------------------------------------|----------------------------------------------------------------|-----------------|-------------|
| -vindo, DIOVANE RAMOS NUNES !                         |                                                                |                 | ≡ Menu      |
| Cadastro de solicitação de a                          | atendimento                                                    |                 |             |
| Dados da solicitação                                  |                                                                |                 |             |
| Tipo de solicitação *                                 | Assunto * Ordem de serviço                                     |                 |             |
| Certificados - Exames Supletivos, I                   | Ener Alterar Certificado de Parcial para de C 256E220217151153 |                 |             |
| Dados do solicitante                                  |                                                                |                 |             |
| CPE do solicitanto                                    | ID Euroiopol Vinculo                                           |                 |             |
| CPF                                                   | ID Funcional Vinculo                                           |                 |             |
|                                                       |                                                                |                 |             |
|                                                       |                                                                |                 |             |
| Descrição da solicitação —                            |                                                                |                 |             |
| a naturalidade (municípi E-mail do Candidato*         | o de nascimento).                                              |                 |             |
| diovane_ramos@hotmail.com                             |                                                                |                 |             |
| Telefone do Candidato*                                |                                                                |                 |             |
| (51) 99921-0146                                       |                                                                |                 |             |
| Naturalidade* 👔                                       |                                                                |                 |             |
| Viamao/RS                                             |                                                                |                 |             |
| Outros 🚺                                              |                                                                |                 |             |
|                                                       |                                                                |                 |             |
|                                                       |                                                                |                 |             |
|                                                       |                                                                |                 |             |
|                                                       |                                                                |                 |             |
|                                                       |                                                                |                 |             |
| Anexos                                                |                                                                |                 |             |
| Dicionar Anexo                                        |                                                                |                 |             |
|                                                       |                                                                |                 |             |
|                                                       |                                                                | ENVIAR CANCELAR |             |

### 4 - Como solicitar ou emitir um certificado?

1° Passo: Na tela inicial clique em Gerar Certificado.

| $\leftrightarrow$ $\rightarrow$ $C$ $\cong$ sigecrs.educad | ao.rs.gov.br/area-do-candidato/                                                                                                    |                    | Q              | 3 ★ 🙆 🗯            |             |
|------------------------------------------------------------|----------------------------------------------------------------------------------------------------|--------------------|----------------|--------------------|-------------|
|                                                            |                                                                                                    | (A) DIMINUIR FONTE | A FONTE PADRÃO | (A) ALMENTAR FONTE | C CONTRASTE |
| ESTADO DO RIO GRANDE DO SUL<br>Secretaria da Educação      | 🞗 SIGEC - Sistema de Gestão de Certificados                                                                                                    |                    |                |                    |             |
|                                                            | Aqui você pode emitir ou validar um certificado dos seguintes exar<br>• ENEM - Exame Nacional do Ensino Médio realizado até 2016<br>• ENCCEJA - Exame Nacional para Certificação de Competências de Jovens e Adultos<br>• Exame Supletivo - realizado até 2006 | mes<br>;           |                |                    |             |

**2° Passo:** Para pesquisar o seu certificado use um dos filtros abaixo e clique em Pesquisar.

| ESTADO DO RIO GRANDE DO SUL<br>Secretaria da Educação | SIGEC -<br>Sistema de<br>Gestão de<br>Certificados |
|-------------------------------------------------------|----------------------------------------------------|
| Gera<br>Digite o<br>a consulta s<br>CPF               | a pesquisa                                         |

3º Passo: O resultado será exibido abaixo. Para imprimir o certificado clique no ō

ícone da impressora

| Resultado da pesqu      | isa                        |                     |        |                     |      |
|-------------------------|----------------------------|---------------------|--------|---------------------|------|
| Candidato               | Município de<br>nascimento | Nome da mãe         | Ensino | Tipo de certificado | L    |
| ANA PAULA BEIJOSA BRAGA | PORTO ALEGRE               | GIANE BEIJOSA BRAGA | Médio  | Parcial             | ē    |
| Total de itens: 1       | к к 1                      | × ×                 | It     | ens por página:     | 10 🗸 |

**4° Passo:** Ao clicar no ícone da impressora abre o popup clique em **Enviar Código**. Será enviado um código para o e-mail cadastrado em seu cadastro, assim você candidato conseguirá emitir o seu certificado.

| Digite o seu CPF                                    | Código verificador                                                               |                                                                        | × .                    |
|-----------------------------------------------------|----------------------------------------------------------------------------------|------------------------------------------------------------------------|------------------------|
| a consulta será mais efica<br>CPF<br>847.104.110-34 | Digite o Código Verificado                                                       | or do seu certificado*                                                 |                        |
| Nome para a pesquisa                                | ou clique para enviar o<br>código para o seu email<br>ANA***********@OUTLOOK.COM | ou atualize o seu e-mail<br>através da nossa Central de<br>atendimento | Limpar Cancelar        |
| Resultado da pes                                    | Enviar código                                                                    | Central de Atendimento                                                 |                        |
| Candidato                                           | *O Código Verificador se encontra na parte<br>inferior do certificado            | Gerar certificado Cancelar                                             | Tipo de<br>certificado |
| ANA PAULA BEIJOSA BRAGA                             | PURTU ALEGRE GIANE                                                               | BEIJUSA BRAGA Medio                                                    | Parcial 🙃              |

O Código será envido para o e-mail cadastrado em seu cadastro. Copie o código e cole no campo destacado abaixo, após clique em **Gerar Certificado**.

| Solic | itação do código de segurança do certificado                                                                                         |         |       |               |  |
|-------|----------------------------------------------------------------------------------------------------|---------|-------|---------------|--|
| N     | no-reply <nao-responder@seduc.rs.gov.br><br/>Seg, 31/01/2022 10:02<br/>Para: ANA PAULA BEIJOSA BRAGA</nao-responder@seduc.rs.gov.br> | 5       | ~     | $\rightarrow$ |  |
|       | Solicitação do código de segurança do certificado:<br>SIGEC - Sistema de Gerenciamento de Certificados                               |         |       |               |  |
| C     | Olá ANA PAULA BEIJOSA BRAGA, o código de segurança para emissão do seu ce<br>212121428847170                                         | rtifica | do é: |               |  |
|       | Obrigado.<br>36 COORDENADORIA REGIONAL DE EDUCACAO - IJUI                                                                            |         |       |               |  |
|       | Ir para <u>Solicitação de Certificados</u>                                                                                           |         |       |               |  |

| Código verificador                                                               | ×                                                                      |
|----------------------------------------------------------------------------------|------------------------------------------------------------------------|
| Digite o Código Verificado                                                       | or do seu certificado*                                                 |
| 2121214288                                                                       | 47170                                                                  |
| ou clique para enviar o<br>código para o seu email<br>ANA***********@OUTLOOK.COM | ou atualize o seu e-mail<br>através da nossa Central de<br>atendimento |
| Enviar código                                                                    | Central de<br>Atendimento                                              |
| *O Código Verificador se encontra na parte<br>inferior do certificado            | Gerar certificado Cancelar                                             |

**5° Passo:** Pronto, o seu certificado já está disponível para emissão, clique em **Imprimir**.

| SECOL                                                                                                    |                                                                                       |                                                               | ANDE DO SHI - Soliza                                                                                                    | Imprimir        | 1 folh             | a de |
|----------------------------------------------------------------------------------------------------|---------------------------------------------------------------------------------------|---------------------------------------------------------------|----------------------------------------------------------------------------------------------------|-----------------|--------------------|------|
|                                                                                                    | DEPARTAMENT<br>EDUCAÇÃO DE JO<br>ERTIFICADO PARCIJ                                    | O PEDAGÓGIC<br>WENS E ADULI<br>AL DO ENSINO                   |                                                                                                    | Destino         | Hicrosoft Print to | PDF  |
| Secretaria de Estado da Educação do Ri<br>a Lei Nº 9.394 de 20 de dezembro de 199<br>8 de abril de 2014, Deliberação CEEd Nº 3<br>xame Nacional do Ensino Médio, bem co | o Grande do Sul, no<br>96, Portaria MEC Nº<br>331/16 de 13 de jul<br>mo o cumprimento | os termos do<br>° 10 de 23 de<br>ho de 2016 e<br>o dos demais | disposto nos artigos 37 e 38, § 1º, inciso II,<br>maio de 2012, na Portaria INEP № 179 de<br>considerando os resultados obtidos no<br>requisitos legais. | Páginas         | Tudo               |      |
| eclara que, <b>ANA PAULA BELJOSA BRAG</b> A<br>NDRÉ OLIVEIRA BRAGA e GIANE BELJOS<br>rea(s) de conhecimento, conforme quadr                                             | A, natural de PORTI<br>A BRAGA, CPF de r<br>o abaixo:                                 | 0 ALEGRE/RS<br>nº 847.104.11                                  | i nascido(a) a 22 de Maio de 1994, filho(a) de<br>0-34 foi aprovado(a) na(s) disciplina(s) e/ou                                                          | Layout          | Retrato            |      |
| Área de Conhecimento / Disciplina                                                                                                    | Realização do<br>Exame                                                                | Pontuação<br>obtida                                           | Registros                                                                                                    |                 |                    |      |
| Biologia, Física e Química                                                                                                    | 05/11/2016                                                                            | 500,0                                                         | ENEM                                                                                                    | Colorido        | Colorido           |      |
| História, Geografia, Filosofia e<br>Sociologia                                                                                                    | 05/11/2016                                                                            | 700,0                                                         | ENEM                                                                                                    | Colorido        | Colorido           |      |
| Língua Portuguesa, Literatura,<br>Inglês/Espanhol, Artes, Educação Física                                                                                               | 04/12/2016                                                                            | 840,0                                                         | ENEM                                                                                                    |                 |                    |      |
| Matemática                                                                                                    | 06/11/2016                                                                            | 680,0                                                         | ENEM                                                                                                    | Mais definições |                    |      |
| Redação e Expressão                                                                                                    | 04/12/2016                                                                            | 1000,0                                                        | ENEM                                                                                                    |                 |                    |      |
| Física                                                                                                    | 1"<br>oportunidade<br>/ 2019                                                          | 700,0                                                         | APV. E.E.E.M. Ayrton Senna da Silva                                                                                                    |                 |                    |      |
| Ciências                                                                                                    | 1"<br>oportunidade<br>/ 2019                                                          | 850,0                                                         | APV. E.E.E.M. Ayrton Senna da Silva                                                                                                    |                 |                    |      |
| CCEJA - Exame Nacional para Certificados de Cor<br>Nons e Adultos<br>Conserve Nacional do Ensino Médio<br>Deletivos - Exames realizados pelo Estado/                    | npeténcias de<br>Seduc RS de 1972                                                     |                                                               | * Notas de Aproveitamento                                                                                                    |                 |                    |      |
| Assinado digitalmente po:<br>LARA MILANI VISCARDI Id 26905750<br>Port 072-25/04/2012                                                                                    | 11                                                                                    |                                                               | SÃO LEOPOLDO, 31 de Janeiro de 2022.                                                                                                    |                 |                    |      |
| Documento gena<br>Podendo ser constatada a partir da de                                                                                                    | do sob autenticação, en<br>Ita de emissão, na Inten                                   | n 31/01/2022, N <sup>a</sup><br>net, pelo endereç             | 212121428847170<br>o http://www.educacao.rs.gov.br/exames                                                                                                | _               |                    |      |

**IMPORTANTE:** O sistema já disponibiliza o layout da impressão dos certificados de acordo com os tipos de certificado. Caso ocorra a alteração poderá desconfigurar a impressão.

- Parcial: O layout de impressão é do tipo retrato (vertical).
- Conclusão: O layout de impressão é do tipo paisagem (horizontal).

#### 5 - Como validar a autenticidade de um Certificado?

1° Passo: Na tela inicial <u>https://sigecrs.educacao.rs.gov.br/</u> clique em Validar a Autenticidade de Certificado.

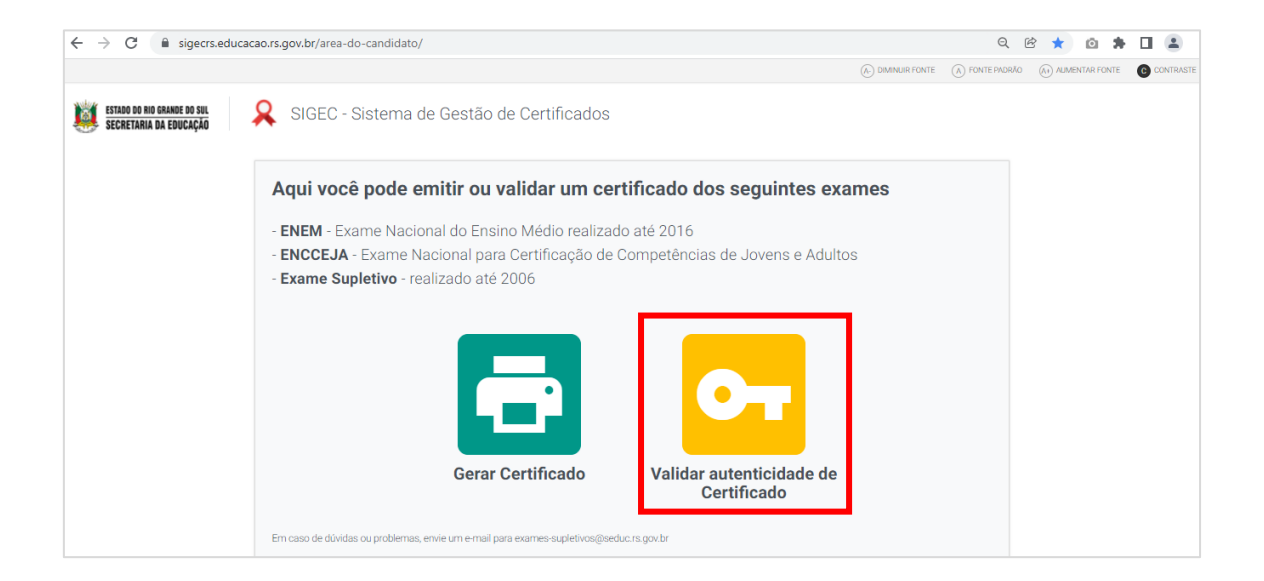

**2° Passo:** Você será direcionado a essa tela de autenticidade. Será necessário ter o código de verificação que consta no certificado.

| ESTADO DO RIO GRA | SIGEC -<br>Sistema de<br>Gestão de<br>Certificados                                                                                                  |
|-------------------|----------------------------------------------------------------------------------------------------|
|                   | Validar autenticidade de Certificado<br>Digite o código verificador                                                                                 |
|                   | 9 código verificador serve para validar a veracidade do certificado. Ele se encontra na parte inferior do certificado.<br>Verificar Limpar Cancelar |

**3° Passo:** O código verificador consiste em um número de 16 dígitos localizados na parte inferior do certificado, conforme tela abaixo.

| SECRETA<br>CE                                                                                                    | ARIA DA EDUCAÇÃ<br>DEPARTAMENT<br>EDUCAÇÃO DE JO<br>ERTIFICADO PARCIO               | io do rio gr <i>i</i><br>10 pedagógico<br>Dvens e adult<br>Al do ensino | ANDE DO SUL<br>OS<br>MÉDIO                                                                                                    |
|----------------------------------------------------------------------------------------------------|-------------------------------------------------------------------------------------|-------------------------------------------------------------------------|----------------------------------------------------------------------------------------------------|
| A Secretaria de Estado da Educação do Rio<br>da Lei Nº 9.394 de 20 de dezembro de 199<br>28 de abril de 2014, Deliberação CEEd Nº 3<br>Exame Nacional do Ensino Médio, bem co                               | o Grande do Sul, no<br>16, Portaria MEC N<br>331/16 de 13 de ju<br>mo o cumprimento | os termos do d<br>º 10 de 23 de r<br>Iho de 2016 e d<br>o dos demais r  | isposto nos artigos 37 e 38, § 1º, inciso II,<br>naio de 2012, na Portaria INEP № 179 de<br>considerando os resultados obtidos no<br>equisitos legais. |
| Declara que, <b>ANA PAULA BEIJOSA BRAG</b> A<br>ANDRÉ OLIVEIRA BRAGA e GIANE BEIJOS<br>área(s) de conhecimento, conforme quadri                                                                             | A, natural de PORT<br>A BRAGA, CPF de<br>o abaixo:                                  | 0 ALEGRE/RS<br>nº 847.104.11(                                           | nascido(a) a 22 de Maio de 1994, filho(a) de<br>3-34 foi aprovado(a) na(s) disciplina(s) e/ou                                                          |
| Área de Conhecimento / Disciplina                                                                                                    | Realização do<br>Exame                                                              | Pontuação<br>obtida                                                     | Registros                                                                                                    |
| Biologia, Física e Química                                                                                                    | 05/11/2016                                                                          | 500,0                                                                   | ENEM                                                                                                    |
| História, Geografia, Filosofia e<br>Sociologia                                                                                                    | 05/11/2016                                                                          | 700,0                                                                   | ENEM                                                                                                    |
| Lingua Portuguesa, Literatura,<br>Inglês/Espanhol, Artes, Educação Física                                                                                                    | 04/12/2016                                                                          | 840,0                                                                   | ENEM                                                                                                    |
| Matemática                                                                                                    | 06/11/2016                                                                          | 680,0                                                                   | ENEM                                                                                                    |
| Redação e Expressão                                                                                                    | 04/12/2016                                                                          | 1000,0                                                                  | ENEM                                                                                                    |
| Fisica                                                                                                    | 1*<br>oportunidade<br>/ 2019                                                        | 700,0                                                                   | APV. E.E.E.M. Ayrton Senna da Silva                                                                                                    |
| Ciências                                                                                                    | 1*<br>oportunidade<br>/ 2019                                                        | 850,0                                                                   | APV. E.E.E.M. Ayrton Senna da Silva                                                                                                    |
| NCCEJA - Exame Nacional para Certificados de Con<br>ovens e Adultos<br>NEM - Exame Nacional do Ensino Médio<br>xames Supletivos - Exames realizados pelo Estado/<br>2006<br>PV EST Aproveitamento de Estudo | npetências de<br>Seduc RS de 1972                                                   |                                                                         | * Notaa de Aproveitamente                                                                                                    |
| Assinado digitalmente por:<br>LARA MILANI VISCARDI (d. 26995750<br>Port: 072-25/04/2012                                                                                                    | 4                                                                                   |                                                                         | SÃO LEOPOLDO, 31 de Janeiro de 2022                                                                                                    |
| Documento gerad                                                                                                    | do sob autenticação, er                                                             | n 31/01/2022, Nº                                                        | 212121428847170                                                                                                    |

**4° Passo:** A seguir copie o código e digite no campo abaixo para que o sistema consiga verificar a autenticidade do seu certificado.

| ESTADO DO RIO GRANDE DO SUL<br>Secretaria da Educação | SIGEC -<br>Sistema de<br>Gestão de<br>Certificados                                                            |
|-------------------------------------------------------|----------------------------------------------------------------------------------------------------|
| 💁 Val                                                 | idar autenticidade de Certificado                                                                             |
| Digite                                                | o código verificador                                                                                          |
| O código                                              | verificador serve para validar a veracidade do certificado. Ele se encontra na parte inferior do certificado. |
| 212121                                                | 428847170 Verificar Limpar Cancelar                                                                           |
|                                                       |                                                                                                    |

**5° Passo:** Após clicar em verificar é possível ver as informações do candidato e as disciplinas onde obteve aprovação e a possibilidade de imprimir.

| 100 DO HIO GRANDE DO SUL<br>Cretaria da Educação                                                                                                    | SiGEC -<br>Sistema de<br>Gestão de<br>Certificados                                                                                                    |                                                                                                    |                                                                                                    |
|----------------------------------------------------------------------------------------------------|----------------------------------------------------------------------------------------------------|----------------------------------------------------------------------------------------------------|----------------------------------------------------------------------------------------------------|
| 😽 Validar a                                                                                                    | autenticidade de Certificado                                                                                                    |                                                                                                    |                                                                                                    |
| Digite o cóo                                                                                                    | digo verificador                                                                                                    |                                                                                                    |                                                                                                    |
| O código verificad                                                                                                    | dor serve para validar a veracidade do certificado. Ele se er                                                                                                    | ncontra na parte inferior do certificado.                                                                                                    |                                                                                                    |
| 212121428847                                                                                                    | 170                                                                                                    | Verifica                                                                                                    | r Limpar Cancelar                                                                                                    |
| A Secretaria de Estado<br>Portaria MEC Nº 10 de<br>resultados obtidos no I<br>Nome do candidato:<br>ANA PAULA BELJOSA E<br>Tipo de certificado:                                                                                                    | e da Educação do Rio Grande do Sul, nos termos do dispos<br>-23 de maio de 2012, na Portaria INEP Nº 179 de 28 de ab<br>Exame Nacional do Ensino Médio, bem como o cumprime<br>BRAGA                                                                                                    | to nos artigos 37 e 38, § 1º, inciso II, da Lei Nº 9.39<br>ril de 2014, Deliberação CEEd Nº 331/16 de 13 de ju<br>nto dos demais requisitos legais.<br>Documento de identificação:<br>CPF de nº 847.104.110-34<br>Habilitacão:                                                                                                    | 4 de 20 de dezembro de 1996,<br>iho de 2016 e considerando os                                                                                                    |
| A Secretaria de Estado<br>Portaria MEC Nº 10 de<br>resultados obtidos no 1<br>Nome do candidato:<br>ANA PAULA BELIJOSA B<br>Tipo de certificado:<br>Parcial<br>Disciplinas:                                                                                                    | i da Educação do Rio Grande do Sul, nos termos do dispos<br>23 de maio de 2012, na Portaria INEP № 179 de 28 de ab<br>Exame Nacional do Ensino Médio, bem como o cumprimer<br>BRAGA                                                                                                    | to nos artigos 37 e 38, g 1º, inciso II, da Lei Nº 9.39<br>ril de 2014, Deliberação CEEd Nº 331/16 de 13 de ju<br>nto dos demais requisitos legais.<br><b>Documento de identificação:</b><br>CPF de nº 847.104.110-34<br><b>Habilitação:</b><br>Ensino Médio                                                                          | 4 de 20 de dezembro de 1996,<br>iho de 2016 e considerando os                                                                                                    |
| A Secretaria de Estado<br>Portaria MEC Nº 10 de<br>resultados obtidos no I<br>Nome do candidato:<br>ANA PAULA BELJOSA B<br>Tipo de certificado:<br>Parcial<br>Disciplinas:<br>Área de conhecimen<br>Biología, Esian a Oxfo                                                                                                    | i da Educação do Rio Grande do Sul, nos termos do dispos<br>23 de maio de 2012, na Portaria INEP № 179 de 28 de ab<br>Exame Nacional do Ensino Médio, bern como o cumprimer<br>BRAGA                                                                                                    | to nos artigos 37 e 38, g 1º, inciso II, da Lei Nº 9.39+<br>il de 2014, Deliberação CEEd Nº 331/16 de 13 de ju<br>to dos demais requisitos legais.<br>Documento de identificação:<br>CPF de nº 847.104.110-34<br>Habilitação:<br>Ensino Médio<br>Exame<br>EXEM                                                                        | 4 de 20 de dezembro de 1996,<br>iho de 2016 e considerando os<br>Realização do Exame                                                                                                    |
| A Secretaria de Estado<br>Portaria MEC Nº 10 de<br>resultados obtidos no 1<br>Nome do candidato:<br>ANA PAULA BELJOSA B<br>Tipo de certificado:<br>Parcial<br>Disciplinas:<br>Área de conhecimen<br>Biologia, Física e Quín<br>História. Geografía, Fí                                                                           | i da Educação do Rio Grande do Sul, nos termos do dispos<br>23 de maio de 2012, na Portaria INEP № 179 de 28 de ab<br>Exame Nacional do Ensino Médio, bem como o cumprimer<br>BRAGA<br>to / Disciplina<br>nica                                                                                  | to nos artigos 37 e 38, § 1º, inciso II, da Lei Nº 9.39<br>ril de 2014, Deliberação CEEd Nº 331/16 de 13 de ju<br>nto dos demais requisitos legais.<br>Documento de identificação:<br>CPF de nº 847.104.110-34<br>Habilitação:<br>Ensino Médio<br>Exame<br>ENEM<br>ENEM                                                               | 4 de 20 de dezembro de 1996,<br>iho de 2016 e considerando os<br>Realização do Exame<br>05/11/2016<br>05/11/2016                                                                                  |
| A Secretaria de Estado<br>Portaria MEC Nº 10 de<br>resultados obtidos no 1<br>Nome do candidato:<br>ANA PAULA BELIJOSA E<br><b>Tipo de certificado:</b><br>Parcial<br><b>Disciplinas:</b><br><b>Área de conhecimen</b><br>Biologia, Física e Quín<br>História, Geografía, Fi<br>Lingua Portuguesa, Li                            | i da Educeção do Rio Grande do Sul, nos termos do dispos<br>123 de maio de 2012, na Portaria INEP № 179 de 28 de abi<br>Exame Nacional do Ensino Médio, bem como o cumprimer<br>BRAGA<br>to / Disciplina<br>nica<br>Iosofia e Sociologia<br>iteratura, Ingléa/Espanhol, Artes, Educação Física  | to nos artigos 37 e 38, § 1º, inciso II, da Lei Nº 9.39<br>ril de 2014, Deliberação CEEd Nº 331/16 de 13 de ju<br>to dos demais requisitos legais.<br>Documento de identificação:<br>CPF de nº 847.104.110-34<br>Habilitação:<br>Ensino Médio<br>ENEM<br>ENEM<br>ENEM                                                                 | 4 de 20 de dezembro de 1996,<br>iho de 2016 e considerando os<br>Realização do Exame<br>05/11/2016<br>05/11/2016<br>04/12/2016                                                                    |
| A Secretaria de Estado<br>Portaria MEC Nº 10 de<br>resultados obtidos no 1<br>Nome do candidato:<br>ANA PAULA BELIOSA E<br>Tipo de certificado:<br>Parcial<br>Disciplinas:<br>Área de conhecimen<br>Biologia, Física e Quír<br>História, Geografía, Fri<br>Língua Portuguesa, Li<br>Matemática                                   | i da Educação do Rio Grande do Sul, nos termos do dispos<br>23 de maio de 2012, na Portaria INEP № 179 de 28 de ab<br>Exame Nacional do Ensino Médio, bern como o cumprimer<br>BRAGA<br>ato / Disciplina<br>nica<br>losofia e Sociologia<br>iteratura, Inglês/Espanhol, Artes, Educação Física  | to nos artigos 37 e 38, § 1º, inciso II, da Lei Nº 9:39-<br>iil de 2014, Deilberação CEEd Nº 331/16 de 13 de ju<br>to dos demais requisitos legais.<br>Documento de identificação:<br>CPF de nº 847.104.110-34<br>Habilitação:<br>Ensino Médio<br>ENEM<br>ENEM<br>ENEM<br>ENEM<br>ENEM                                                | 4 de 20 de dezembro de 1996,<br>iho de 2016 e considerando os<br>Realização do Exame<br>05/11/2016<br>05/11/2016<br>04/12/2016                                                                    |
| A Secretaria de Estado<br>Portaria MEC Nº 10 de<br>resultados obtidos no 1<br>Nome do candidato:<br>ANA PAULA BELJOSA B<br>Tipo de certificado:<br>Parcial<br>Disciplinas:<br>Área de conhecimen<br>Biologia, Física e Quín<br>História, Geografia, Fi<br>Língua Portuguesa, Lí<br>Matemática<br>Redação e Expressão             | i da Educação do Rio Grande do Sul, nos termos do dispos<br>23 de maio de 2012, na Portaria INEP № 179 de 28 de ab<br>Exame Nacional do Ensino Médio, bem como o cumprimer<br>BRAGA<br>to / Disciplina<br>nica<br>Iosofía e Sociologia<br>Iteratura, Inglês/Espanhol, Artes, Educação Física    | to nos artigos 37 e 38, § 1º, inciso II, da Lei Nº 9.39<br>ril de 2014, Deliberação CEEd Nº 331/16 de 13 de ju<br>to dos demais requisitos legais.<br>Documento de identificação:<br>CPF de nº 847.104.110-34<br>Habilitação:<br>Ensino Médio<br>ENEM<br>ENEM<br>ENEM<br>ENEM<br>ENEM<br>ENEM                                         | 4 de 20 de dezembro de 1996,<br>iho de 2016 e considerando os<br>Realização do Exame<br>05/11/2016<br>05/11/2016<br>04/12/2016<br>06/11/2016                                                      |
| A Secretaria de Estado<br>Portaria MEC Nº 10 de<br>resultados obtidos no 1<br>Nome do candidato:<br>ANA PAULA BELIJOSA B<br>Tipo de certificado:<br>Parcial<br>Disciplinas:<br>Área de conhecimen<br>Biologia, Física e Quín<br>História, Geografía, Fi<br>Língua Portuguesa, Lí<br>Maternática<br>Redação e Expressão<br>Física | i da Educação do Rio Grande do Sul, nos termos do dispos<br>23 de maio de 2012, na Portaria INEP № 179 de 28 de ab<br>Exame Nacional do Ensino Médio, bern como o cumprimer<br>BRAGA<br>Into / Disciplina<br>nica<br>Iosofia e Sociologia<br>Iteratura, Inglés/Espanhol, Artes, Educação Física | to nos artigos 37 e 38, § 1º, inciso II, da Lei Nº 9:39-<br>ril de 2014, Deilberação CEEd Nº 331/16 de 13 de ju<br>to dos demais requisitos legais.<br>Documento de identificação:<br>CPF de nº 847.104.110-34<br>Habilitação:<br>Ensino Médio<br>ENEM<br>ENEM<br>ENEM<br>ENEM<br>ENEM<br>ENEM<br>APV, E.E.E.M. Ayrton Senna da Silva | 4 de 20 de dezembro de 1996,<br>iho de 2016 e considerando os<br>de 2016 e considerando os<br>Realização do Exame<br>05/11/2016<br>05/11/2016<br>06/11/2016<br>06/11/2016<br>04/12/2016<br>1/2019 |